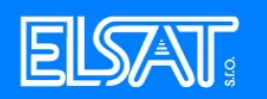

## Nastavení pošty v programu Mozilla Thunderbird

- 1. Spust'te program Mozilla Thunderbird.
- 2. V menu vyberte "Nástroje" a položku "Nastavení účtu". V dalším okně klikněte na tlačítko "Přidat

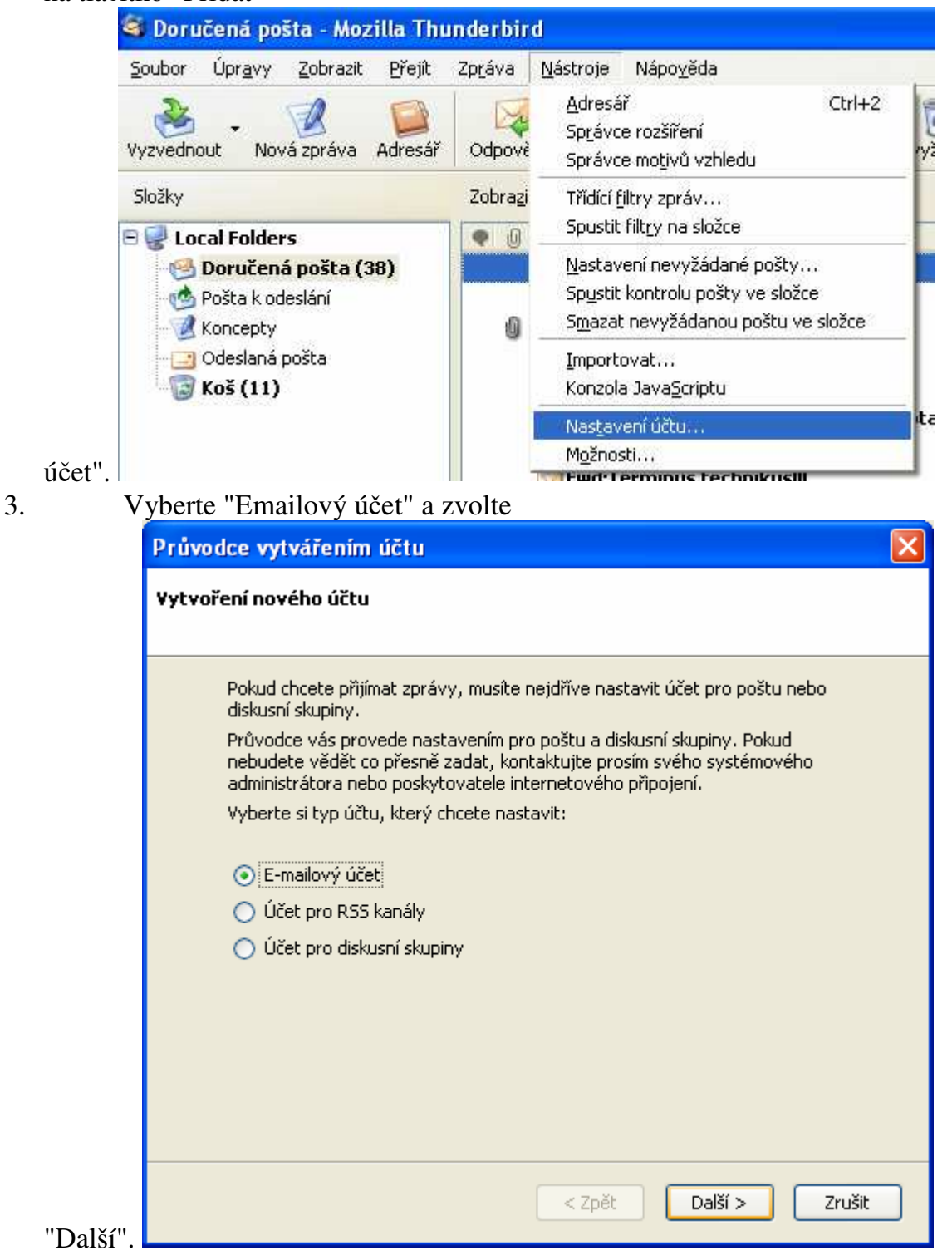

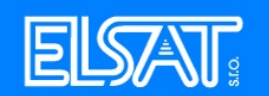

Do pole "Vaše jméno" napiště Vaše jméno, do pole "Emailová adresa" zadejte emailovou adresu, kterou jste získali s připojením (je uvedena ve smlouvě). Pokračujte

| Průvodce vytvářením účtu                                                                                                    |  |  |  |  |  |  |
|----------------------------------------------------------------------------------------------------|--|--|--|--|--|--|
| Identita                                                                                                    |  |  |  |  |  |  |
| Každý účet obsahuje identifikační informace, které ostatní lidé vidí při čtení<br>vašich zpráv.                                            |  |  |  |  |  |  |
| Zadejte vaše jméno ve tvaru, v jakém se bude objevovat v poli "Od" při<br>odesílání zpráv. (například: "Pavel Novák").                     |  |  |  |  |  |  |
| Vaše jméno: Ivan Pokusný                                                                                                    |  |  |  |  |  |  |
| Zadejte svou e-mailovou adresu. To je adresa, na kterou vám ostatní budou<br>posílat elektronickou poštu (například: "uživatel@firma.cz"). |  |  |  |  |  |  |
| E-mailová adr <u>e</u> sa: pokusny@elsatnet.cz                                                                                             |  |  |  |  |  |  |
|                                                                                                    |  |  |  |  |  |  |
| < Zpět Další > Zrušit                                                                                                    |  |  |  |  |  |  |

na "Další".

5. Jako "Typ serveru příchozí pošty" zvolte "POP3". Do pole "Příchozí server" napište pop3.elsatnet.cz (pokud jste v Českých budějovicích nebo Vimperku),

pop3.pisek.elsat.cz (pokud jste v Písku), pop3.tyn.elsat.cz (pokud jste v Týně).

Elsat spol. s r. o. Bezdrevská 1082/9, Č. Budějovice Tel: 385 524 086, 606 768 856 www.elsat.cz

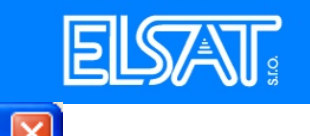

Průvodce vytvářením účtu

| Provodce vytvarenim uctu                                                                                                    |  |
|----------------------------------------------------------------------------------------------------|--|
| Informace o serveru                                                                                                    |  |
| Vyberte typ serveru pro příchozí poštu.                                                                                                    |  |
| OP O IMAP                                                                                                    |  |
| Vložte název serveru pro příchozí poštu (například: "mail.firma.cz".)                                                                                                    |  |
| Příchozí server: pop3.elsatnet.cz                                                                                                    |  |
| Zrušte zaškrtnutí, pokud chcete vytvořit nový samostaný účet s poštou<br>ukládanou v odděleném adresáři. V opačném případě bude tento účet<br>součástí účtu globální Doručené pošty v Lokálních složkách. |  |
| Použít globální Doručenou poštu (ukládat poštu v Lokálních složkách)                                                                                                    |  |
| Pro tento účet bude použit existující odchozí (SMTP) server<br>"smtp.elsatnet.cz". Nastavení odchozího serveru můžete změnit pomocí<br>položky Nastavení účtu z nabídky Nástroje.                         |  |
|                                                                                                    |  |
| < Zpět Další > Zrušit                                                                                                    |  |
|                                                                                                    |  |

| Průvo  | dce vytvářením účtu                                                                                                    | × |
|--------|----------------------------------------------------------------------------------------------------|---|
| Uživat | telské jméno                                                                                                    |   |
|        | Zadejte uživatelské jméno, které vám přidělil správce pošty (např. "jsmith").<br>Jméno <u>u</u> živatele: pokusny<br>Jméno pro uživatele odchozího serveru (SMTP) je "David Strnad". Nastavení<br>odchozího serveru můžete změnit pomocí položky Nastavení účtu z nabídky<br>Nástroje. |   |
|        |                                                                                                    |   |
|        |                                                                                                    |   |

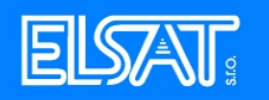

Jako "Název účtu" vyplňte libovolný

| Prův  | odce vytvářenín                      | n účtu                                                                  | > |
|-------|--------------------------------------|-------------------------------------------------------------------------|---|
| Název | v účtu                               |                                                                         |   |
|       | Zadejte název, p<br>"Domácî" nebo "D | ood kterým chcete tento účet vést (např. "Pracovní účet",<br>)iskuse"). |   |
|       | <u>N</u> ázev účtu:                  | pokusny@elsatnet.cz                                                     |   |
|       |                                      |                                                                         |   |
|       |                                      |                                                                         |   |
|       |                                      |                                                                         |   |
|       |                                      |                                                                         |   |
|       |                                      |                                                                         |   |
|       |                                      |                                                                         |   |
|       |                                      |                                                                         |   |
|       |                                      |                                                                         |   |
|       |                                      |                                                                         |   |
|       |                                      |                                                                         |   |
|       |                                      |                                                                         |   |
|       |                                      | < 2pec Dasi > 2rusic                                                    |   |

název.

7. V dalším okně likněte na "Dokončit". Váš účet byl přidán.

8. Pro nastavení odchozí pošty vyberte "Server odchozí pošty (SMTP)". Do políčka "Název serveru" napiště smtp.elsatnet.cz (pro České Budějovice), smtp.vimperk.elsat.cz (pro Vimperk), smtp.pisek.elsat.cz. (pro Písek), smtp.tyn.elsat.cz (pro

Týn).

| Elsat spol. s r. o.<br>Bezdrevská 1082/9, Č. Budějovice<br>Tel: 385 524 086, 606 768 856<br>www.elsat.cz                                                                                                    | ELSAT                                                                                                    |
|----------------------------------------------------------------------------------------------------|----------------------------------------------------------------------------------------------------|
| Nastavení účtu                                                                                                    |                                                                                                    |
| <ul> <li>Potvrzení o přečtení</li> <li>Zabezpečení</li> <li>davicek@seznam.cz</li> <li>Nastavení serveru</li> <li>Kopie &amp; složky</li> <li>Vytváření zpráv &amp; Adresování</li> <li>Místo na disku</li> <li>Potvrzení o přečtení</li> <li>Zabezpečení</li> <li>pokusny@elsatnet.cz</li> <li>Nastavení serveru</li> <li>Kopie &amp; složky</li> <li>Vytváření zpráv &amp; Adresování</li> <li>Místo na disku</li> <li>Potvrzení o přečtení</li> <li>Zabezpečení</li> <li>Local Folders</li> <li>Server odchozí pošty (SMTP)</li> </ul> | Nastavení odchozího serveru (SMTP) a to i v případě, že máte více poštovních účtů. Zadejte jméno serveru pro odchozí zprávy.         Název gerveru:       smtp.elsatnet.cz       Port:       25       Výchozí:       25         ✓ Použit jméno a heslo       jméno uživatele:       Ivan Pokusný |
| <u>P</u> řidat účet                                                                                                    |                                                                                                    |
| Nastavit jako výchozí                                                                                                    |                                                                                                    |
| Odeb <u>r</u> at účet                                                                                                    |                                                                                                    |
|                                                                                                    | OK Zrušit                                                                                                    |

9. Váš účet byl přidán. Program Mozilla Thunderbird je nastaven.